## 写真の白色補正と歪補正

G | MP(ギンプ)を極める! 第3回月。

- Ⅰ. 白色補正(ホワイトバランス) 電灯の下で撮った写真は全体が赤味 がかります。本来白であるべき所が 白になるよう色補正します。
- 1. 対象となる写真を開きます。 ファイルー開く
- 2. 色ーレベル(1)... →自動調整
  - これでうまく行かない場合は、白いスポイト マークをクリ 自動調整(A) ックしてカー ンカーブで調整 ソルをスポイト

マークにして

写真の中の

「白」部分

をクリックします。 色が思うように補正されなけれ ば、他の白部分をクリックして 良い場所を探って行きます。

OK(0)

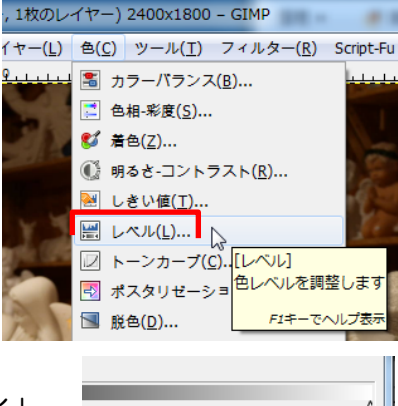

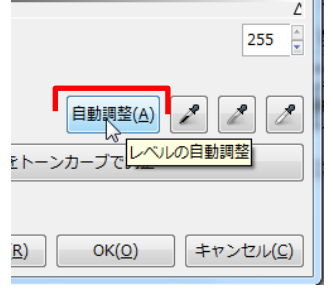

白点を設定

キャンセル(C)

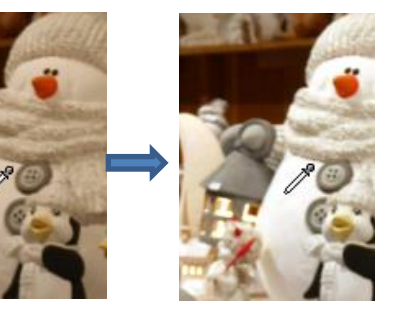

けやきコミセン ぱそこん倶楽部 2016年11月 テキスト by Yamada

## Ⅱ.歪の補正

広角で撮った建物の写直などは、どうしても 上の方が小さく、かつ内側に傾きます。 それはそれで建物の高さを感じさせ良いの ですが、実際の日で見たそそり立つ威圧感が イマイチです。この歪を補正します。

1. 対象となる 写真を開きます。 ファイルー開く 2. 画像 - グリッド の設定 色=赤、間隔= 100/100

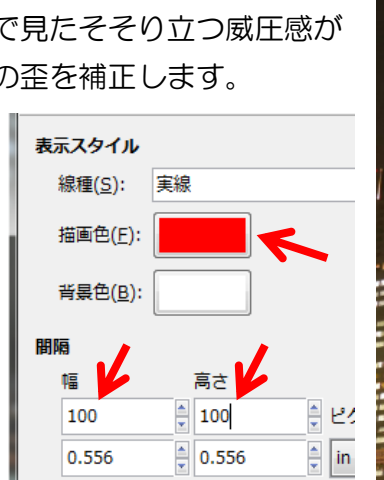

3. 表示-グリッドの表示

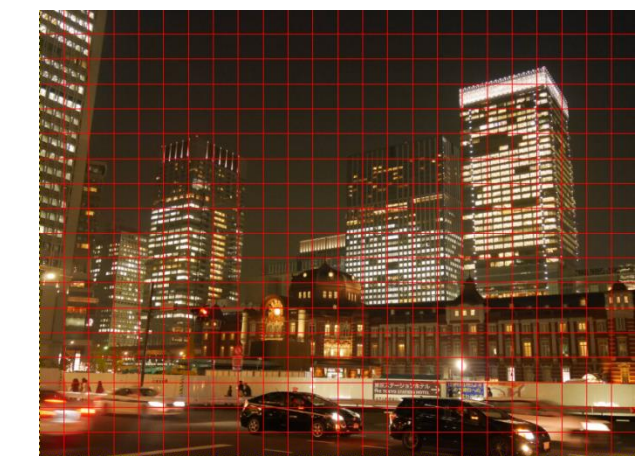

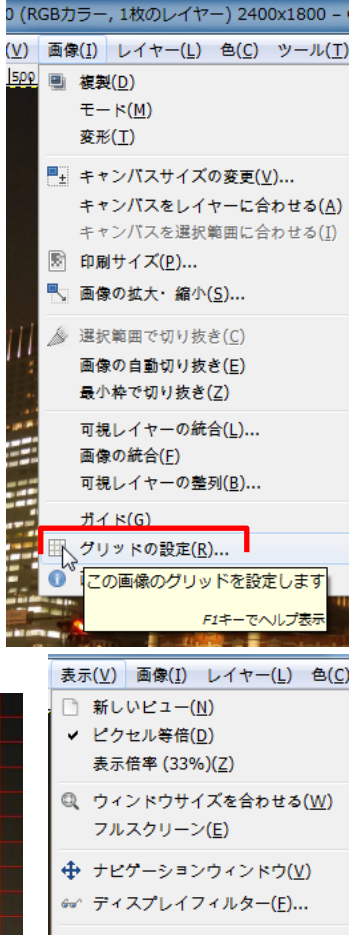

- ✓ 選択範囲境界線の表示(S) ✓ レイヤー境界線の表示(L)
- ✓ ガイドの表示(<u>G</u>)
- グリッ<mark>ド</mark>の表示(<u>H</u>)
- ✓ サンプパイワリッドを表示します。 ✓ ガイドに F1キーでヘルプ表示 グリッドにスナップ(P)

## けやきコミセン ぱそこん倶楽部 2016年11月 テキスト by Yamada

 ツールボックスの中の「遠近法」をクリックします。
ツールオプションのガイドーグリッド線の数を「1」にします。
まず、左上隅付近を左ヘドラッグします。左端のビルの縦の線が垂直+α になったところで止めます(後で右側を補正した時に左側も多少引っぱら れるので)。

右上隅を右にドラッグします(右側のビルが垂直になるまで)。

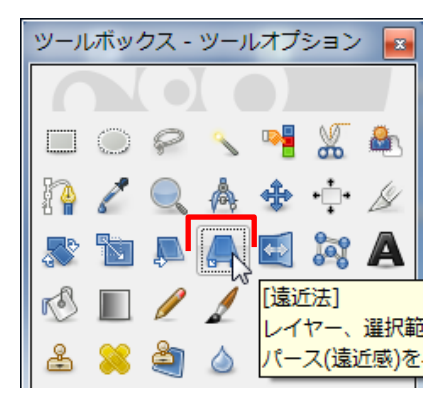

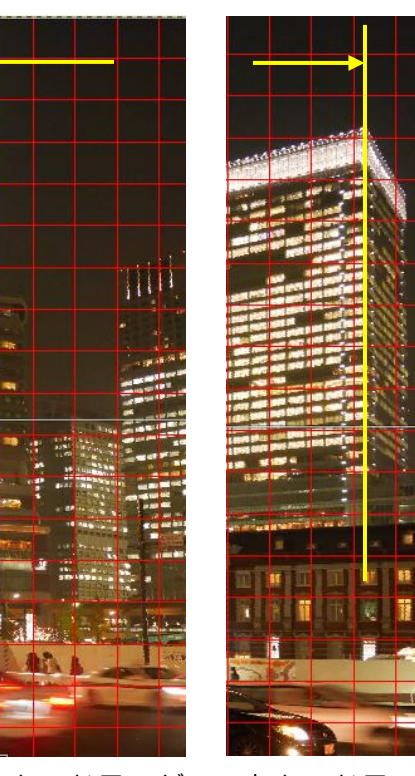

左上のドラッグ 右上のドラッグ (垂直を少し過ぎた (垂直になるまで) 所までドラッグ)

「変形」をクリック。 表示ーグリッドの表示をクリックして方眼線を 消す。 →これで傾きが補正されました。

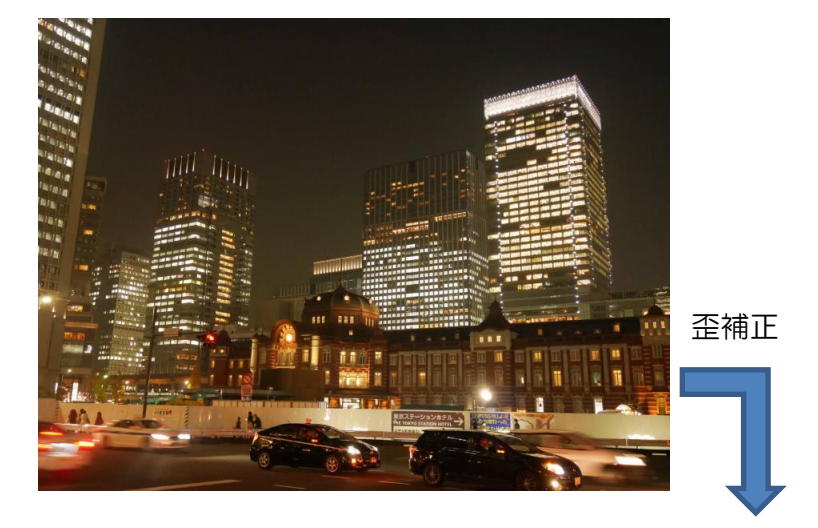

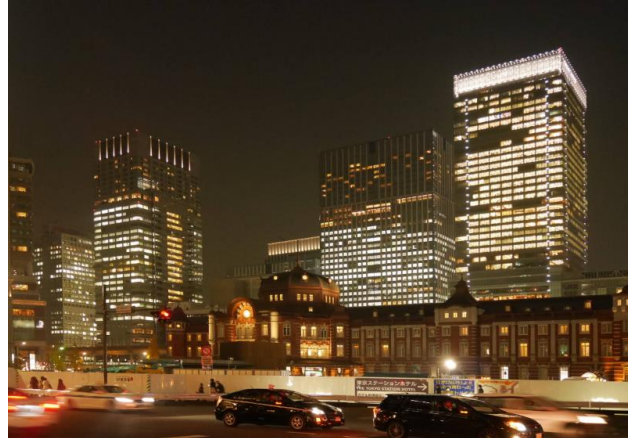

## こんな時も遠近法が使える

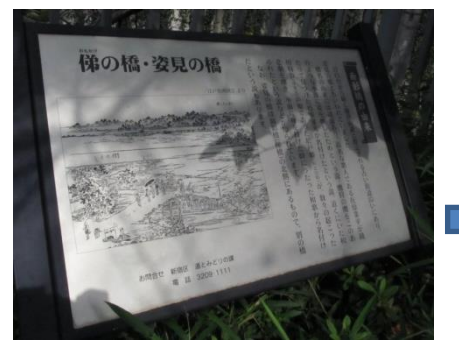

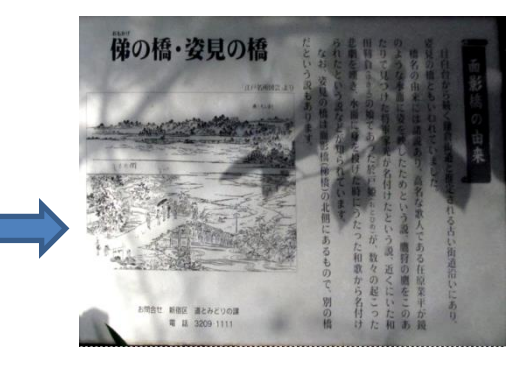